# Superposition Benchmark 1.1 User Manual

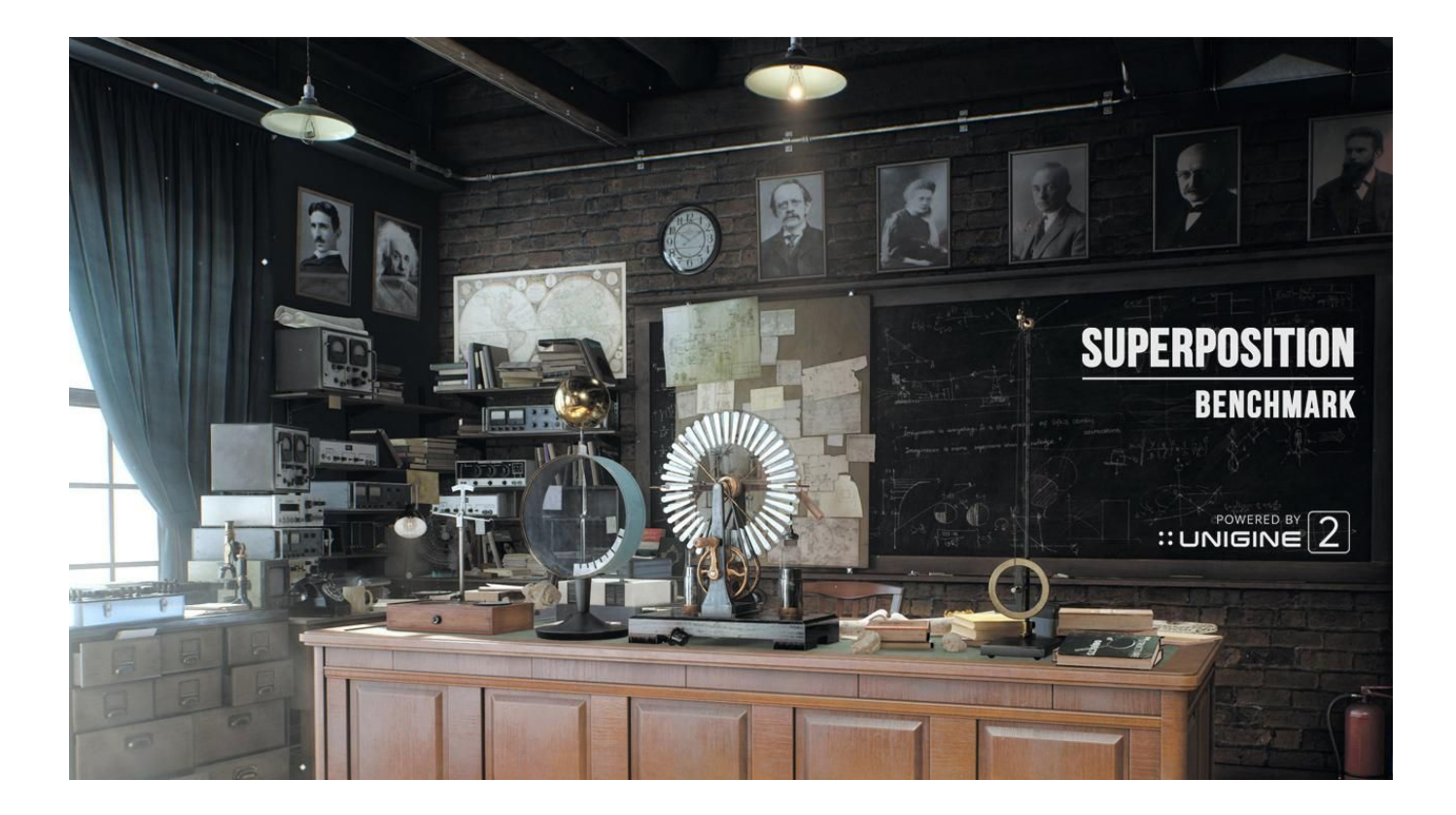

# **Table of Contents**

| Overview                                     | 5  |
|----------------------------------------------|----|
| System Requirements                          | 5  |
| Version History                              | e  |
| Editions                                     | 7  |
| Installation                                 | 8  |
| Windows                                      | 8  |
| Linux                                        | 8  |
| Launcher                                     | 8  |
| Settings                                     | ç  |
| Unlock Features                              | ç  |
| Benchmark Mode                               | 10 |
| Scoring and Leaderboards                     | 10 |
| Performance Test                             | 10 |
| Results                                      | 11 |
| VR Ready Test                                | 12 |
| Results                                      | 13 |
| Stress Test [Advanced and Pro versions only] | 13 |
| Results                                      | 14 |
| Game Mode                                    | 15 |
| Game Mode Features                           | 15 |
| In-App UI                                    | 16 |
| General Settings                             | 16 |
| Current Frame Statistics and GPU Parameters  | 16 |
| Controls Help                                | 16 |
| Controls Mapping                             | 17 |
| Keyboard + Mouse                             | 17 |
| XBox Joystick                                | 18 |
| Virtual Reality Mode                         | 19 |
| Windows Setup                                | 19 |
| Linux Setup                                  | 19 |
| Controls Mapping                             | 20 |
| HTC Vive                                     | 20 |
| Oculus Touch                                 | 21 |
| Floor Level Calibration Procedure            | 22 |
| Automation [Pro version only]                | 23 |
| Command Line Parameters                      | 23 |
| XML Testing Routines                         | 24 |
| Report Files                                 | 25 |
| Tips and Recommendations                     | 27 |
| Oculus                                       | 27 |
| SteamVR-supported HMDs                       | 27 |
| Linux                                        | 27 |
| Uninstallation                               | 28 |
| Windows                                      | 28 |
| Linux                                        | 28 |

# **Overview**

A lone professor performs dangerous experiments in an abandoned classroom, day in and day out. Obsessed with inventions and discoveries beyond the wildest dreams, he strives to prove his ideas. Once you come to this place in the early morning, you would not meet him there. The eerie thing is a loud bang from the laboratory heard a few moments ago. What was that? You have the only chance to cast some light upon this incident by going deeply into the matter of quantum theory: thorough visual inspection of professor's records and instruments will help to lift the veil on the mystery.

#### Key Features:

- Top-notch visuals powered by <u>UNIGINE 2 Engine</u>
- Extreme hardware stability testing
- GPU temperature and clock monitoring
- Unique **SSRTGI** (Screen-Space Ray-Traced Global Illumination) dynamic lighting technology
- VR experience: Oculus Rift and SteamVR-compatible HMDs (HTC Vive/Vive Pro, Windows Mixed Reality and others)
- Free exploration mode with mini-games
- Over 900 interactive objects
- Global leaderboards integration

## **System Requirements**

#### **Operating System:**

Windows: 7 SP1, 8, 8.1, 10 (**64-bit only**) Linux: glibc 2.15+ distributions (**64-bit only**)

#### **Disk Space:**

At least 5 GB free space on disk

#### RAM:

4 GB

#### GPU:

AMD Radeon HD 5xxx and higher Intel HD 5xxx and higher NVIDIA GeForce GTX 6xx and higher

VR: GTX 970+ / AMD R9 290+

#### VRAM:

Minimum: 1 GB, Recommended: 4+ GB

#### Virtual Reality Headset:

**Oculus Rift** 

SteamVR-compatible HMD (HTC Vive/Vive Pro, Windows Mixed Reality and others)

#### Input Devices:

Keyboard + Mouse Xbox controller (360 / ONE) Steam Controller (Xbox Emulation mode) Oculus Touch HTC Vive joysticks

# **Version History**

New features and fixes for each version of the Superposition benchmark.

#### Version 1.1. - April 2019

- VR mode is now available for the Basic edition;
- VR mode is now available under Linux platform via SteamVR;
- Improved hardware detection algorithms (CPU / GPU);
- Major hardware database update;
- Updated versions of Oculus and OpenVR libraries as of March 3, 2019;
- Added HTC Vive Pro preset for VR Ready mode;
- Maximum rendering resolution increased up to 16384 x 16384;
- Automation scripts (*Pro* edition only):
  - added VR Ready mode;
  - added 4 new scripts;
  - an entry for each successful benchmark execution is now added to the event log;
  - paths containing spaces are now processed correctly;
- Fixed *F2* and *F5* hotkeys in VR mode;
- Fixed bug with 3440x1440 resolution, it is now set correctly when selected in a drop-down box in the Launcher;
- Fixed bug related to license evaluation: profiles containing non-latin symbols are now processed correctly;
- Fixed bug related to displaying a splash with 22:9 aspect ratio;
- Fixed crash with throwing darts.

#### Version 1.0. - April 2017

First release version.

# **Editions**

Superposition benchmark is available in three editions:

**Basic** (Free) - intended for *gamers and VR users*, offering basic performance tests, VR-ready test, interactive VR mode, no option to submit your scores to the global leaderboards.

**Advanced** (Paid) - intended for **overclockers and VR users**, offering basic performance tests, VR-ready test, stress test (specific time interval), interactive VR mode, publishing results to the global leaderboards, only for personal usage

**Pro** (Paid) - intended for *commercial companies, assembly/repair shops and hardware manufacturers*, offering basic performance tests, VR-ready test, stress test (specific time interval), interactive VR mode, VR-ready test, publishing results to the global leaderboards, standalone command line tool for automation, commercial use

|                        | Basic | Advanced | Pro |
|------------------------|-------|----------|-----|
| Benchmarking           |       |          |     |
| Single run             | YES   | YES      | YES |
| Settings               | YES   | YES      | YES |
| GPU monitoring         | YES   | YES      | YES |
| VR ready?              | YES   | YES      | YES |
| History                |       | YES      | YES |
| Leaderboards           |       | YES      | YES |
| Game                   |       |          |     |
| VR mode                | YES   | YES      | YES |
| Free interactive mode  | YES   | YES      | YES |
| Automation             |       |          |     |
| Stress                 |       | YES      | YES |
| CLI automation         |       |          | YES |
| Reports                |       |          | YES |
| Development            |       |          |     |
| Fixed frame rendering  |       |          | YES |
| Per frame stats report |       |          | YES |
| Service                |       |          |     |
| Technical support      |       |          | YES |
| Commercial use         |       |          | YES |

All the differences between the editions are given in the table below.

# Installation

## Windows

Double click on Unigine\_Superposition-1.1.exe and follow the installation steps.

## Linux

After downloading the Unigine\_Superposition-1.1.run:

- 1. Set the executable flag to the Unigine\_Superposition-1.1.run file:
   username@pc:~\$ chmod +x /paths/to/the/Unigine\_Superposition-1.1.run
- 2. Execute the file to unpack the contents (will be unpacked to the same dir where Unigine\_Superposition-1.1.run is located): username@pc:~\$ /path/to/the/Unigine Superposition-1.1.run
- 3. Run the launcher:

username@pc:~\$ /path/to/the/Unigine\_Superposition-1.1/Superposition

## Launcher

Launcher offers an interface to control the parameters (select mode, choose presets, and change settings) required to run Superposition as well as to manage your results.

| SUPERPOSITION<br>BENCHMARK |                             | ]           |                                                                                    | - ×              |
|----------------------------|-----------------------------|-------------|------------------------------------------------------------------------------------|------------------|
|                            |                             | PERFORMANCE | Preset                                                                             | 1080p Medium 👻   |
| -                          | BENCHMARK                   | O VR READY? | Graphics API                                                                       | DirectX          |
|                            |                             | O STRESS    | Fullscreen                                                                         | Enabled .        |
|                            | GAME<br>VIRTUAL REALITY     | U SIRESS    | Resolution<br>Shaders Quality<br>Textures Quality<br>Depth of Field<br>Motion Blur | Medium<br>Medium |
|                            | <b>\$ 0 û</b> ₫®            |             |                                                                                    |                  |
|                            | engine of virtual world's 2 | VRAM -      | 1299 / 6144 N                                                                      | IB RUN           |

Here is a quick overview of Superposition Launcher interface.

Available modes (*Benchmark*, *Game*, and *Virtual Reality*) are represented as bookmarks: you may select one of them by clicking on a corresponding bookmark. For each of the modes, you can choose a desired preset or specify your own settings after choosing the *Custom* preset.

## Settings

This page can be accessed by clicking on the  $\clubsuit$  icon and contains the following elements:

- Sound & music Turns sounds and music on and off.
- **Tooltips** Turns in-app tooltips on and off.
- DPI Scaling Turns Launcher window and fonts scaling on and off. (If Launcher window or fonts are displayed incorrectly, turn this option off and restart Launcher. Windows requires administrator rights to change this option.)
- Benchmark screenshots Opens the screenshots folder.
- VIEW EULA Displays the end-user license agreement.
- **CREDITS** Displays the credits.

| SUPERPOSITION<br>BENCHMARK                                                                                                    | Sound & Music                                                               |
|----------------------------------------------------------------------------------------------------|-----------------------------------------------------------------------------|
| BENCHM                                                                                                    | Tooltips ON ON ON ON ON ON ON ON ON ON ON ON ON                             |
| GAME<br>VIRTUAL RE                                                                                                    | ALITY About SUPERPOSITION Benchmark v1.1 (build 8329) Pro VIEW EULA CREDITS |
| Image: Second system       Image: Second system         Image: Second system       Image: Second system         Image: Second | All Rights Reserved © UNIGINE 2005-2019                                     |

## **Unlock Features**

This page can be accessed by clicking on the **I** icon and makes it possible to upgrade Superposition benchmark. You can choose between the **Advanced** and **Pro** editions, or if you already have a **Product Key** you can enter it in the corresponding field and click **UPGRADE**.

| SUPERPOSITION |                         | UNLOCK                                                                                                    | FEATURES - ×                                                                                                    |
|---------------|-------------------------|----------------------------------------------------------------------------------------------------|----------------------------------------------------------------------------------------------------|
| BENCHMARK     | BENCHMARK               | Advanced Edition<br>- Customizable stress testing<br>- Leaderboards submissions<br>- Benchmarking history at<br>benchmark.unigine.com | Pro Edition<br>All the advanced features plus:<br>• Command-line automation tools<br>• Single frame rendering<br>• Per-frame statistics<br>• Commercial use |
|               | GAME<br>VIRTUAL REALITY | BUY NOW \$19,95 Enter Product Key                                                                                                    | BUY NOW \$995                                                                                                    |
|               |                         | For more information visit benchmark                                                                                                  | unigine.com                                                                                                    |

# **Benchmark Mode**

This mode benchmarks the system by putting the GPU under a stress workload to determine the system's reliability and performance in extreme conditions.

Superposition provides consistently accurate stress-testing results making it possible to estimate actual game performance of your hardware. There are three test types available: *Performance*, *VR Ready*, and *Stress*.

## Scoring and Leaderboards

Superposition tests include different presets, each designed for a specific type of hardware. When testing your hardware, make sure you use the most appropriate preset for its capabilities. Each test and preset gives its own score, which can be used to compare similar devices or systems. There is no overall score. Scores for different tests and presets are not comparable.

UNIGINE has its own Global Leaderboards at <u>https://benchmark.unigine.com/leaderboards/</u>. You can share your performance test results by submitting them to the leaderboards (available for Advanced and Pro versions only) and compare various hardware configurations. There are two ways you can submit your results to the leaderboards:

- By clicking **PUBLISH** on the **Results** tab after passing the **Performance Test**.
- By clicking SAVE on the same tab, saving the \*.score-file, and uploading it to your profile at <u>https://benchmark.unigine.com</u> later.

VR-ready test score is limited to 10,000 and is used only to determine your hardware's capability to run VR applications with the selected quality preset and is not submitted to the leaderboards.

## Performance Test

Performance test determines actual game performance of your hardware for a selected preset.

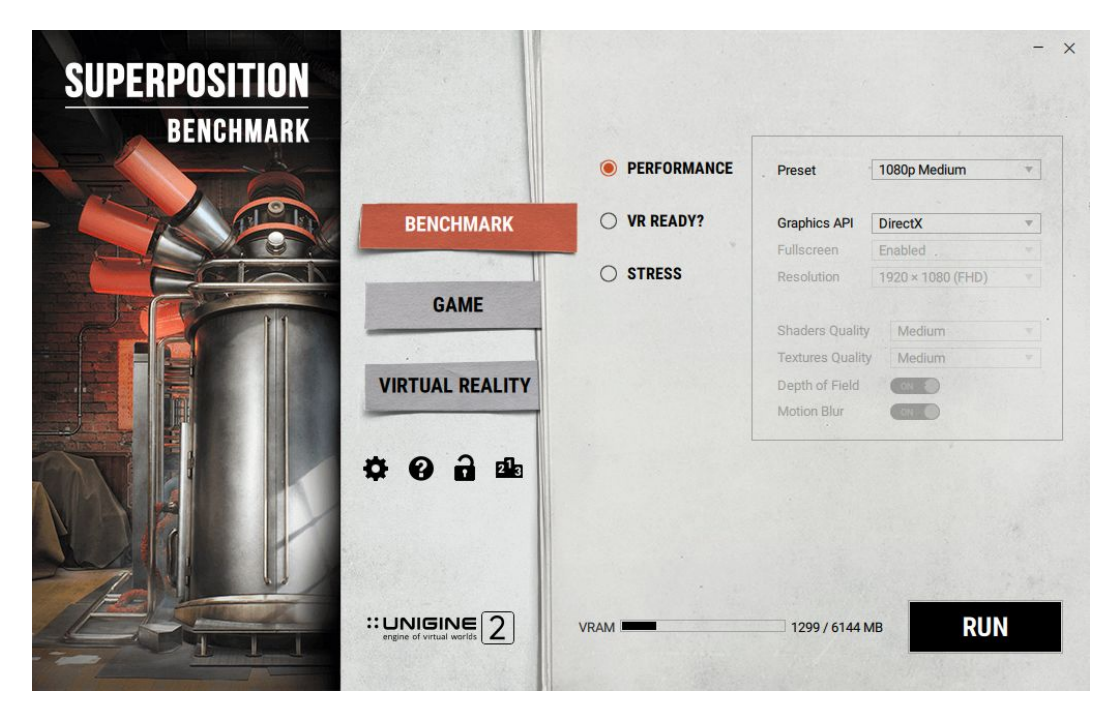

To launch the performance test, select **PERFORMANCE** item on the **Benchmark** tab and set the following parameters:

- ♦ Preset Quality preset:
  - ► 720p Low Entry level or legacy hardware.
  - 1080p Medium Entry level gaming PCs with discrete GPUs / laptops with entry level mobile GPUs.
  - ▶ 1080p High Mid-range gaming PCs / laptops with high-end GPUs.
  - ▶ 1080p Extreme, 4K Optimized High-end gaming PCs.
  - ▶ 8K Optimized Future configurations (2017).
  - Custom (Results cannot be published on the leaderboards).
- Graphics API API to be used (DirectX or OpenGL).
- Fullscreen Fullscreen mode. Available for Custom preset only.
- Resolution Screen resolution. Available for Custom preset only.
- Textures Quality Quality of textures (Low, Medium, High). Available for Custom preset only.
- Shaders Quality Quality of shaders (Low, Medium, High). Available for Custom preset only.
- **Depth of Field** Enable/disable DoF effect. Available for Custom preset only.
- ◆ Motion Blur Enable/disable motion blur effect. Available for Custom preset only.

After setting up all parameters, click RUN.

#### Results

Upon completion of the test, the results and total score for your current settings and hardware configuration are displayed on the *Results* tab.

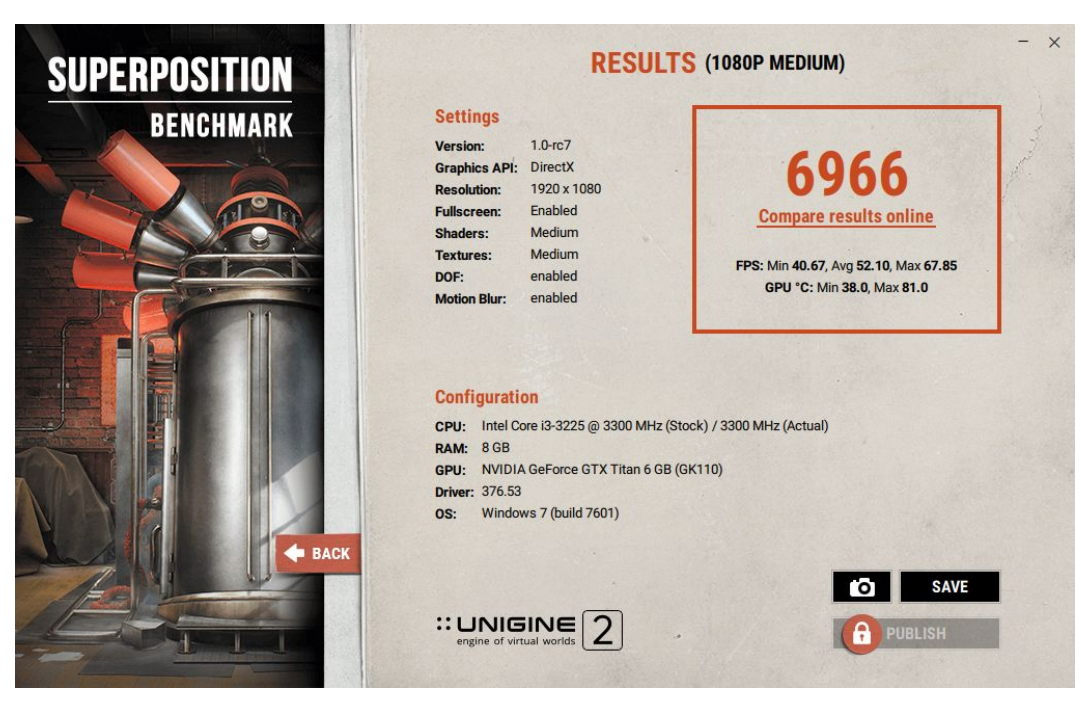

The following buttons are available on the tab:

- **SAVE** Saves your results to a \*.score file, which can be uploaded to your profile later.

#### Available in Advanced and Pro versions:

 PUBLISH – Sends your results to the global leaderboard at <u>https://benchmark.unigine.com/leaderboards/</u>

## VR Ready Test

VR ready test determines whether your hardware is capable of running VR applications. A VR headset is not required to launch this test.

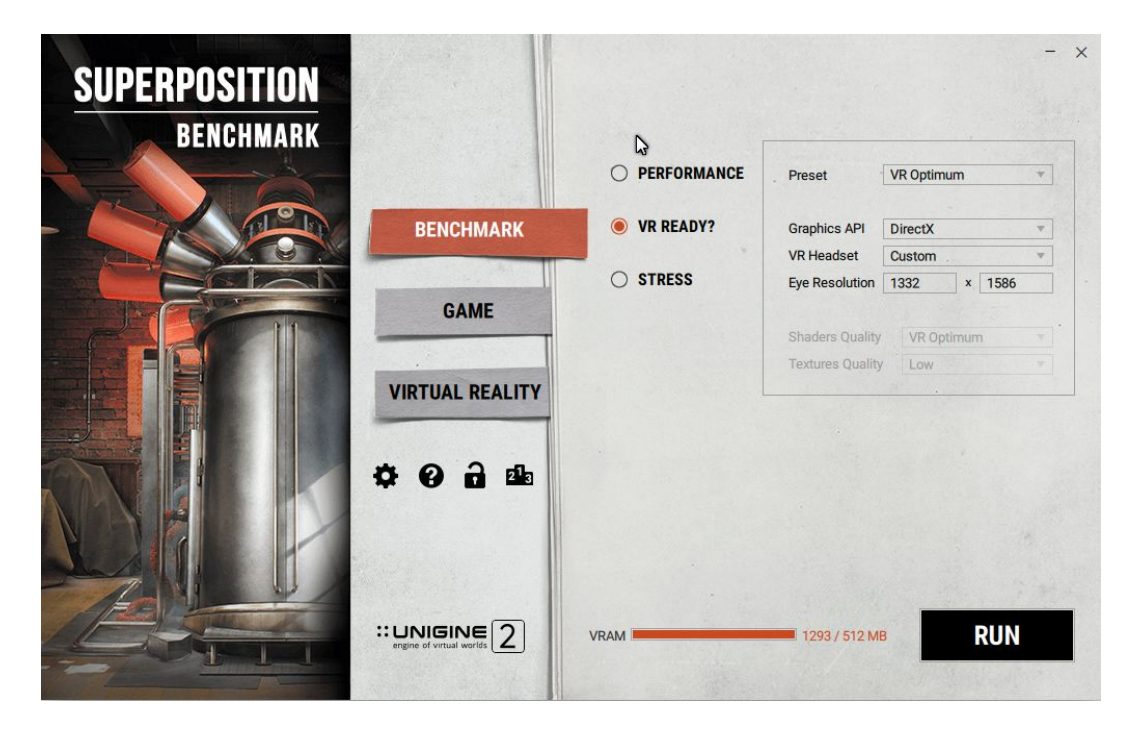

To launch the VR ready test, select **VR READY?** item on the **Benchmark** tab and set the following parameters:

- **Preset** Quality preset:
  - ► VR Minimum Entry level VR hardware.
  - ▶ VR Optimum Mid-range gaming PCs / laptops with high-end GPUs.
  - ► VR Maximum High-end gaming PCs.
  - ▶ VR Future Future configurations (2017).
  - ► Custom.
- Graphics API API to be used (DirectX or OpenGL).
- ◆ VR Headset Headset to be used (Oculus Rift, HTC Vive / Vive Pro, or Custom).
- **Eye Resolution** Eye resolution.
- Textures Quality Quality of textures (Low, Medium, High). Available for Custom preset only.
- Shaders Quality Quality of shaders (Low, Medium, High). Available for Custom preset only.

After setting up all parameters, click RUN.

### Results

Upon completion of the test, the results are displayed on the **Results** tab. You will see the total score of your hardware and position on the VR Ready scale indicating its capability to run VR applications with the selected quality preset.

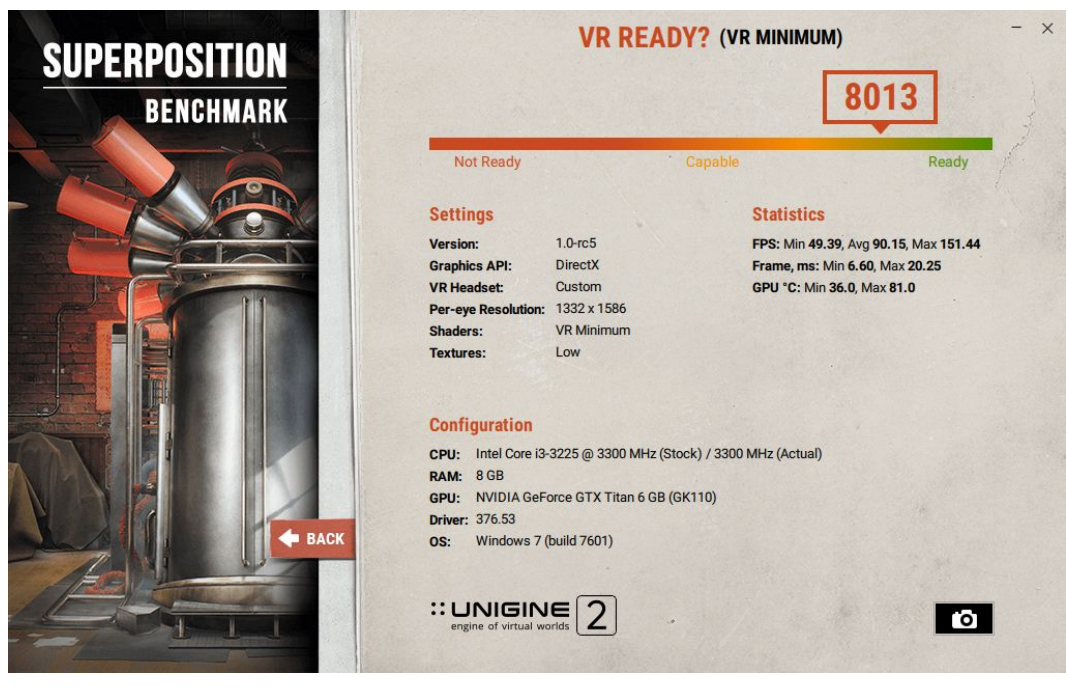

You can take a screenshot of your results using the 🙆 button. It will be saved to the screenshots folder.

#### Stress Test [Advanced and Pro versions only]

Stress testing puts your hardware under a stress workload for an extended period of time to determine reliability and performance in extreme conditions. It can also identify faulty hardware or a need for better cooling. The best time to run the stress test is after buying or building a new PC, upgrading your graphics card, or overclocking your GPU.

| SUPERPOSITION<br>BENCHMARK |                 |               |                  |           | - × |
|----------------------------|-----------------|---------------|------------------|-----------|-----|
|                            |                 | O PERFORMANCE | Duration         | 1 minutes |     |
|                            | BENCHMARK       | O VR READY?   | Graphics API     | DirectX v |     |
|                            |                 | STRESS        | Fullscreen       | Enabled v |     |
|                            | GAME            | UTRESS        | Resolution       | System    |     |
|                            |                 |               | Textures Quality | Medium    | ]   |
|                            | VIRTUAL REALITY |               |                  |           |     |
|                            | ¢0 d da         |               |                  |           |     |
|                            |                 |               |                  |           |     |
|                            |                 | VRAM -        | 1407 / 6144 N    | IB RUN    |     |

To launch the stress test, select the **STRESS** item on the **Benchmark** tab and set the following parameters:

- **Duration** Test duration, in minutes.
- Graphics API API to be used (DirectX or OpenGL).
- Fullscreen Fullscreen mode.
- **Resolution** Screen resolution.
- Textures quality Quality of textures (Low, Medium, High).

After setting up all parameters, click **RUN**.

### Results

Upon successful completion of the stress test, the results are displayed on the *Results* tab. You will see the total test duration time, GPU characteristics, and the mark that the test was passed.

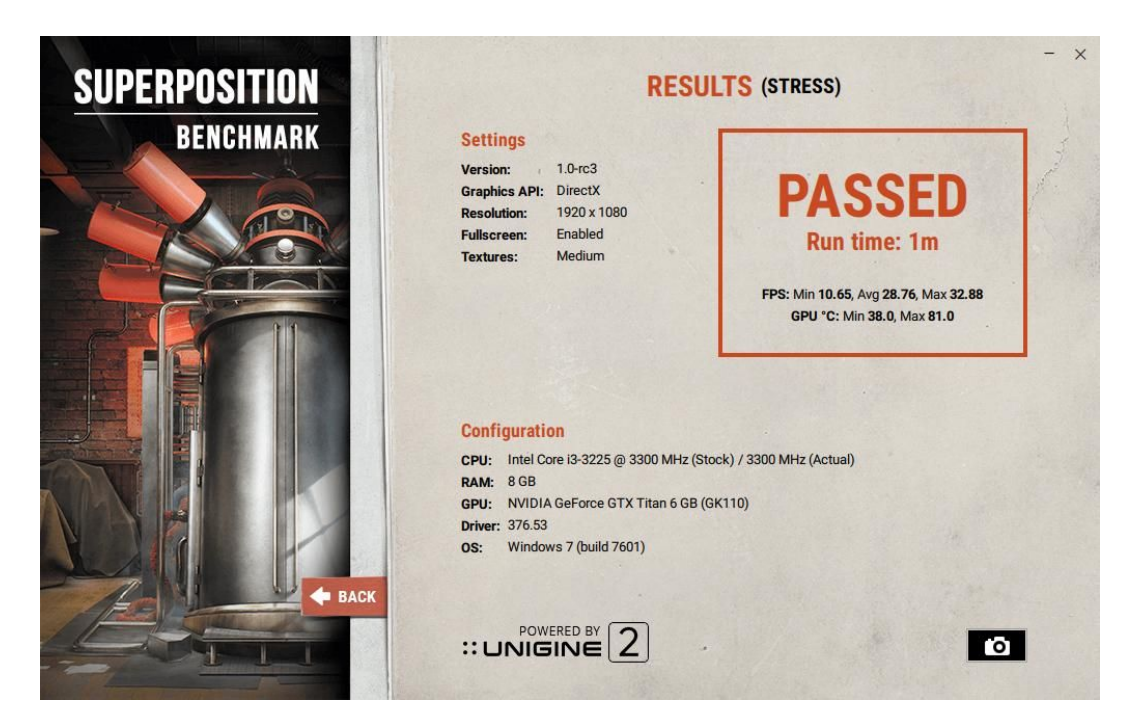

You can take a screenshot of your results using the 🙆 button. It will be saved to the screenshots folder.

# Game Mode

If you want to explore the location yourself, look at every corner, try our interactive features, and solve the mystery of the physicist, then select this mode.

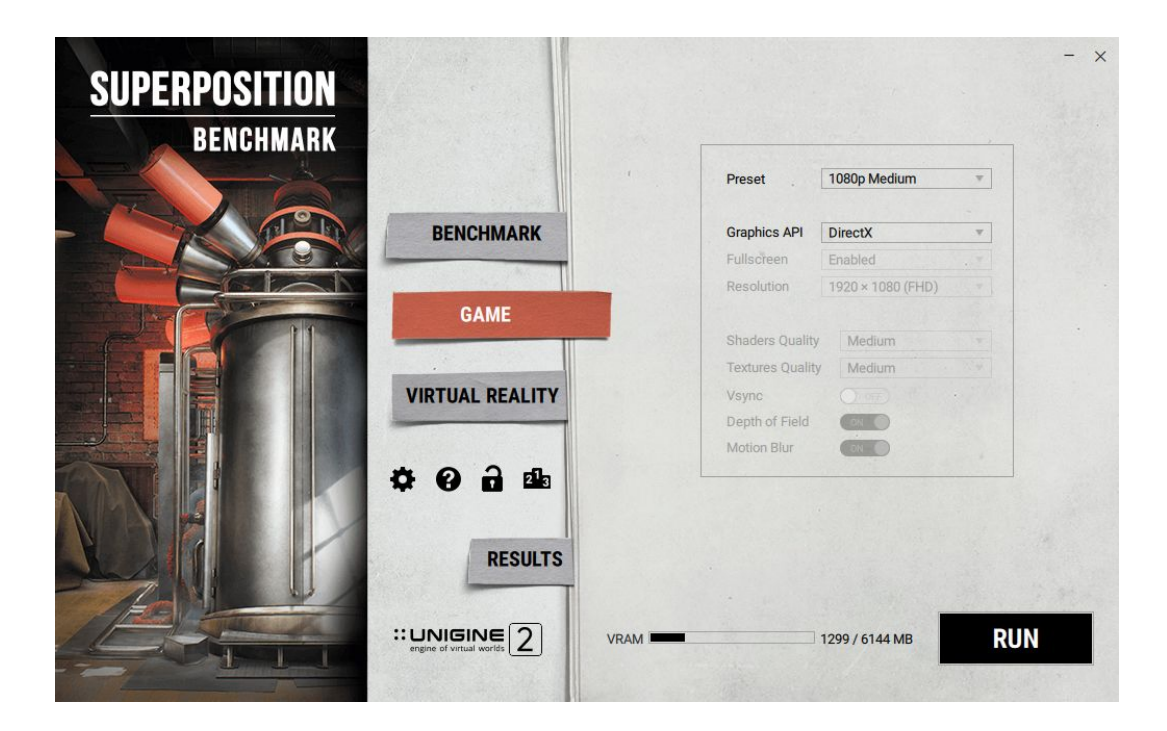

To launch Superposition in the *Game* mode, do the following:

- 1. Select the **GAME** bookmark.
- 2. Select the desired preset (see *Performance Test* section for the list of presets) or choose your own settings by selecting *Custom*.
- 3. Select the graphics API to be used (DirectX or OpenGL).
- 4. Click **RUN**.

### **Game Mode Features**

Game mode offers the following features:

- More than 900 interactive elements
- Physical interaction between all objects
- Tweakable day-night cycle
- Gravity control
- Adjustable timescale
- Adjustable room lighting
- Switching between game and cinematic modes

## In-App UI

#### **General Settings**

Three control buttons are located in the top left corner, their names are fairly self-explanatory.

| Cinematic Mode | Settinas | Quit (Alt + F4) |
|----------------|----------|-----------------|
| Cinematic Mode | Settings | Quit (Alt + F4) |

By clicking on the Settings button, the following panel is displayed:

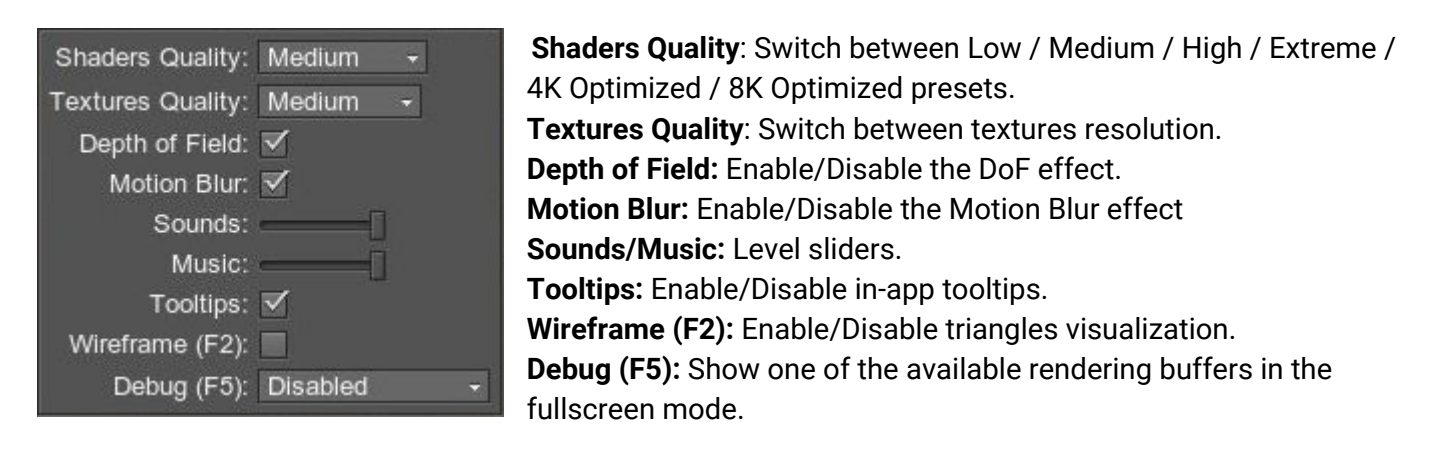

### **Current Frame Statistics and GPU Parameters**

Current statistics are displayed in the top right corner, so you can monitor parameters of your GPU and check out the following frame parameters:

- Triangles count
- Light sources count
- Number of unique materials
- Number of unique surfaces

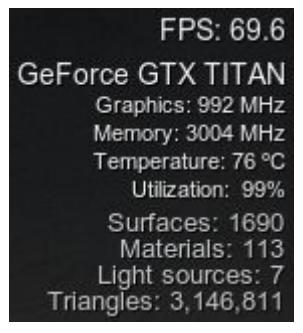

### **Controls Help**

In the bottom right corner, you will find the list of controls available for the current mode:

| Cinematic Mode                                                                                                    | Game Mode                                                                                                    |
|----------------------------------------------------------------------------------------------------|----------------------------------------------------------------------------------------------------|
| Pause - SPACE<br>Next shot - ENTER<br>Prev shot - BACKSPACE<br>Show wireframe - F2<br>Show debug - F5<br>Game mode - F4<br>Make screenshot - F12<br>Release mouse - ESC | Movement - W, A, S, D<br>Run - SHIFT<br>Crouch - CTRL<br>Jump - SPACE<br>Use/Grab - LMB<br>Zoom - RMB<br>Show wireframe - F2<br>Show debug - F5<br>Reset scene - F8<br>Cinematic mode - F4<br>Make screenshot - F12<br>Release mouse - ESC |

## Keyboard + Mouse

| Game Mode          |                                |  |
|--------------------|--------------------------------|--|
| F8                 | Reset scene                    |  |
| W, A, S, D         | Movement                       |  |
| Shift              | Run                            |  |
| Ctrl               | Crouch                         |  |
| Space              | Jump                           |  |
| Left Mouse Button  | Use object (grab / release)    |  |
| Right Mouse Button | Zoom                           |  |
|                    | Cinematic Mode                 |  |
| Space              | Pause                          |  |
| Enter              | Next shot                      |  |
| Backspace          | Previous shot                  |  |
|                    | Additional Controls            |  |
| Esc                | Release mouse                  |  |
| F2                 | Show wireframe                 |  |
| F5                 | Show debug                     |  |
| F4                 | Toggle mode (Game / Cinematic) |  |
| F12                | Make a screenshot              |  |

## **XBox Joystick**

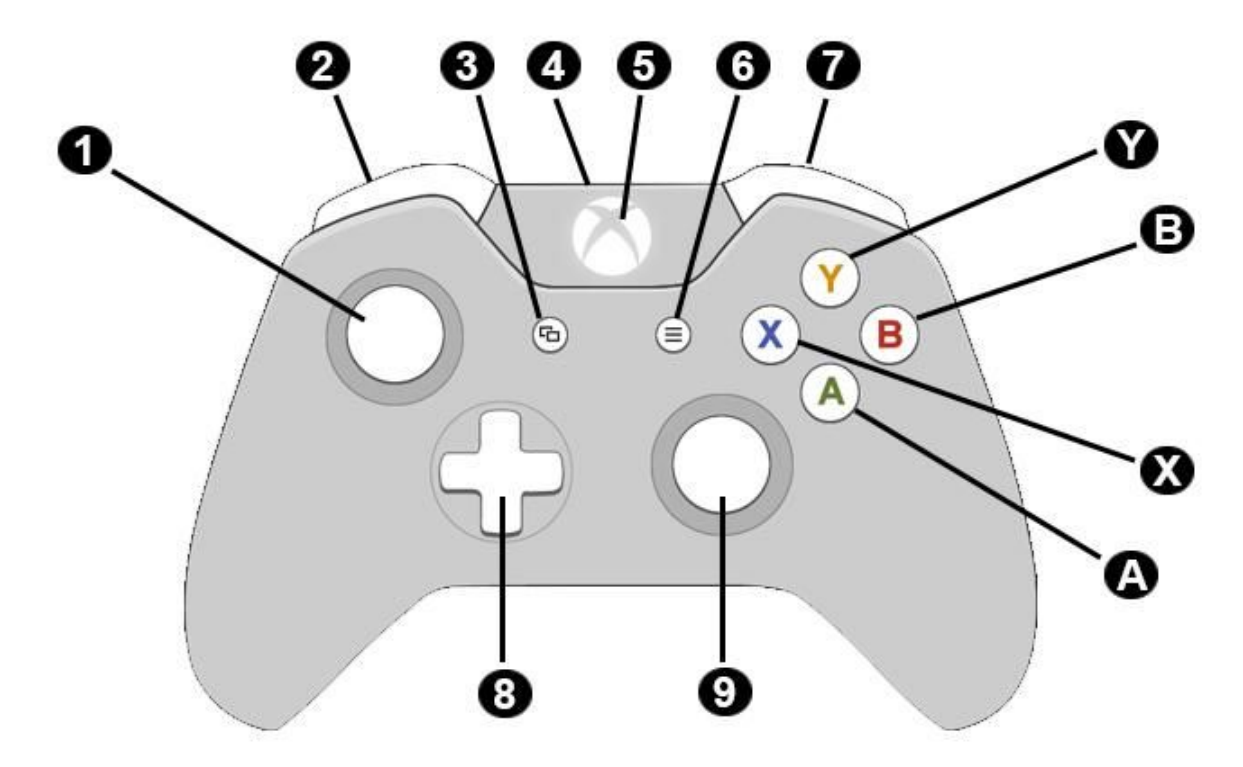

| Left Stick (1)      | Rotate: movement<br>Pressed: Run |
|---------------------|----------------------------------|
| Right Stick (10)    | Rotate: Change viewing direction |
| Left Bumper (2)     | Zoom                             |
| Right Bumper (7)    | Use object (grab / release)      |
| Directional Pad (8) | Change viewing direction         |
| Button A (A)        | Crouch                           |

# **Virtual Reality Mode**

Want to become a part of the story, to feel the atmosphere like it is all ... for real? This mode offers you to enjoy all the features of the *Game* mode at a totally new level of immersion.

Virtual Reality mode works under Windows and Linux OS.

## Windows Setup

| R Hardware Requirements                                                                                                    |
|----------------------------------------------------------------------------------------------------|
| teamVR-compatible HMD(Windows only):                                                                                                    |
| Latest SteamVR application: <a href="https://store.steampowered.com/app/250820/SteamVR/">https://store.steampowered.com/app/250820/SteamVR/</a> |
| HMD Mode: Direct                                                                                                    |
| Room scale is recommended                                                                                                    |
| oculus Rift:                                                                                                    |
| CV1 device                                                                                                    |
| Latest Oculus Runtime: <u>https://www3.oculus.com/en-us/setup/</u>                                                                              |
| Enable the <b>Unknown Sources</b> checkbox in <i>Oculus Home</i> $\rightarrow$ Settings $\rightarrow$ General                                   |

### Linux Setup

#### SteamVR-compatible HMD:

Follow the instructions on setting up SteamVR for Linux: https://github.com/ValveSoftware/SteamVR-for-Linux Room scale is recommended

| BENCHMARK |                 |                  |                     |          |
|-----------|-----------------|------------------|---------------------|----------|
|           |                 | Preset .         | VR Minimum          | <b>v</b> |
| A DEN     | BENCHMARK       | Graphics API     | DirectX             |          |
|           |                 | VR Headset       | SteamVR (Vive & oth |          |
| REPAR     | GAME            | Shaders Quality  | VR Minimum          |          |
|           |                 | Textures Quality | Low                 |          |
|           | VIRTUAL REALITY |                  |                     |          |
|           |                 |                  |                     |          |
|           | t A A B         |                  |                     |          |
|           | - • <b>-</b>    |                  |                     |          |
|           |                 |                  |                     |          |
|           |                 |                  |                     |          |
|           |                 |                  |                     |          |

To launch Superposition in the Virtual Reality mode, do the following:

- 1. Select the **VIRTUAL REALITY** bookmark.
- 2. Select the desired preset (see *VR Ready Test* section for the list of presets) or choose your own settings by selecting *Custom*.
- 3. Select the graphics API to be used (DirectX or OpenGL).
- 4. Select the VR headset (Oculus Rift or SteamVR for HTC Vive and others).
- 5. Click *RUN*.

## **Controls Mapping**

**HTC Vive** 

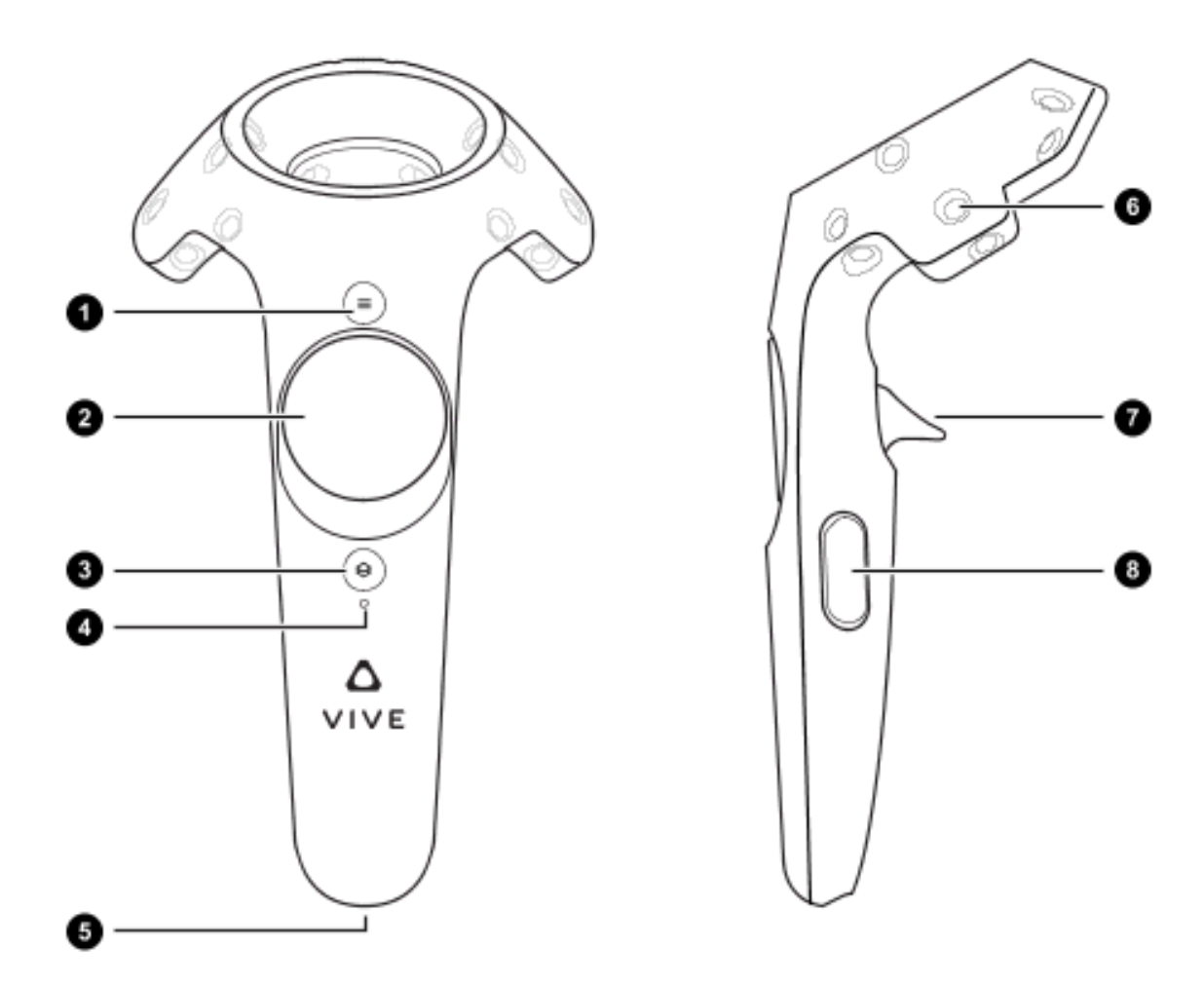

| Trigger (7)  | both joysticks | Press: grab object<br>Release: drop object                    |
|--------------|----------------|---------------------------------------------------------------|
| Trackpad (2) | both joysticks | Press and hold: select teleport location<br>Release: teleport |

### **Oculus Touch**

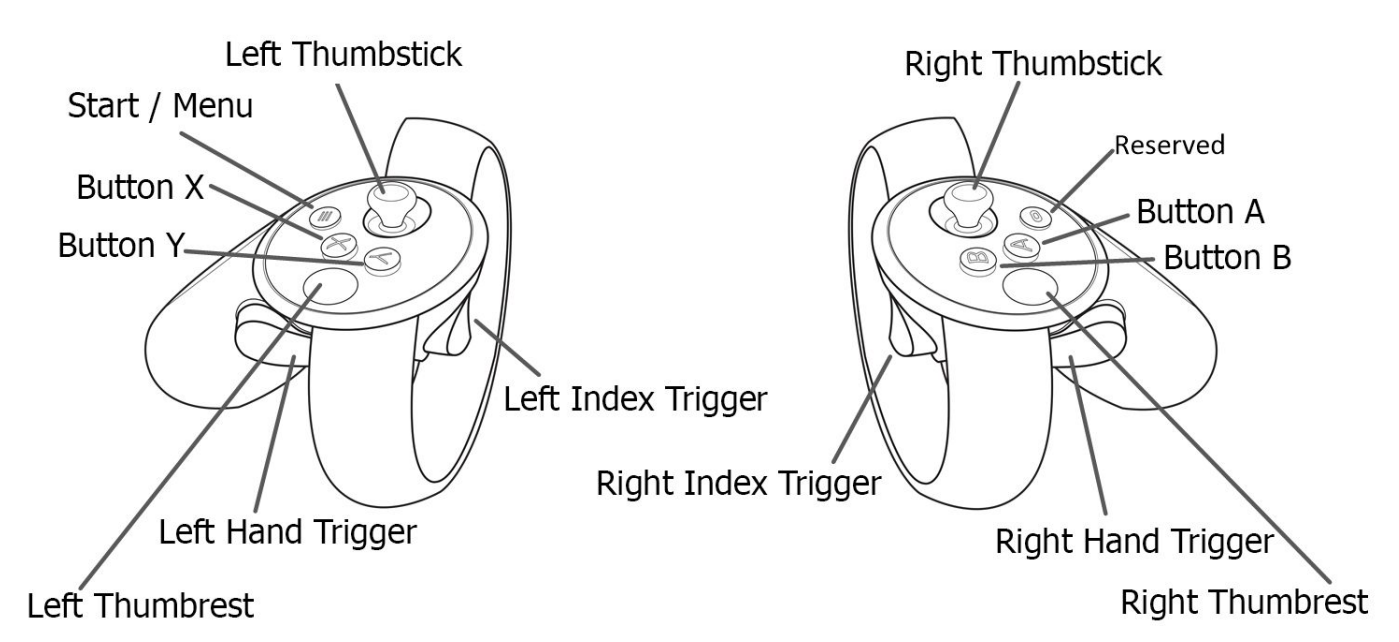

| Thumbstick    | both joysticks | Press and hold — select teleport location<br>Release — teleport        |
|---------------|----------------|------------------------------------------------------------------------|
| Thumbstick    | left joystick  | Movement (analogue)                                                    |
| Thumbstick    | right joystick | Head rotation (discrete)                                               |
| Button X      | left joystick  | Press and hold — select teleport point location,<br>Release — teleport |
| Button A      | right joystick | Press and hold — select teleport point location,<br>Release — teleport |
| Index Trigger | both joysticks | Toggle object use (grab / release)                                     |

#### Floor Level Calibration Procedure

|                                                    | right joystick | Press and hold the combination while you are touching the floor with the right controller. |
|----------------------------------------------------|----------------|--------------------------------------------------------------------------------------------|
| Index Trigger + Hand Trigger +<br>Thumbstick press |                | Release to use current joystick position as the floor level.                               |
|                                                    |                | Right touch controller must be visible to at least one sensor.                             |

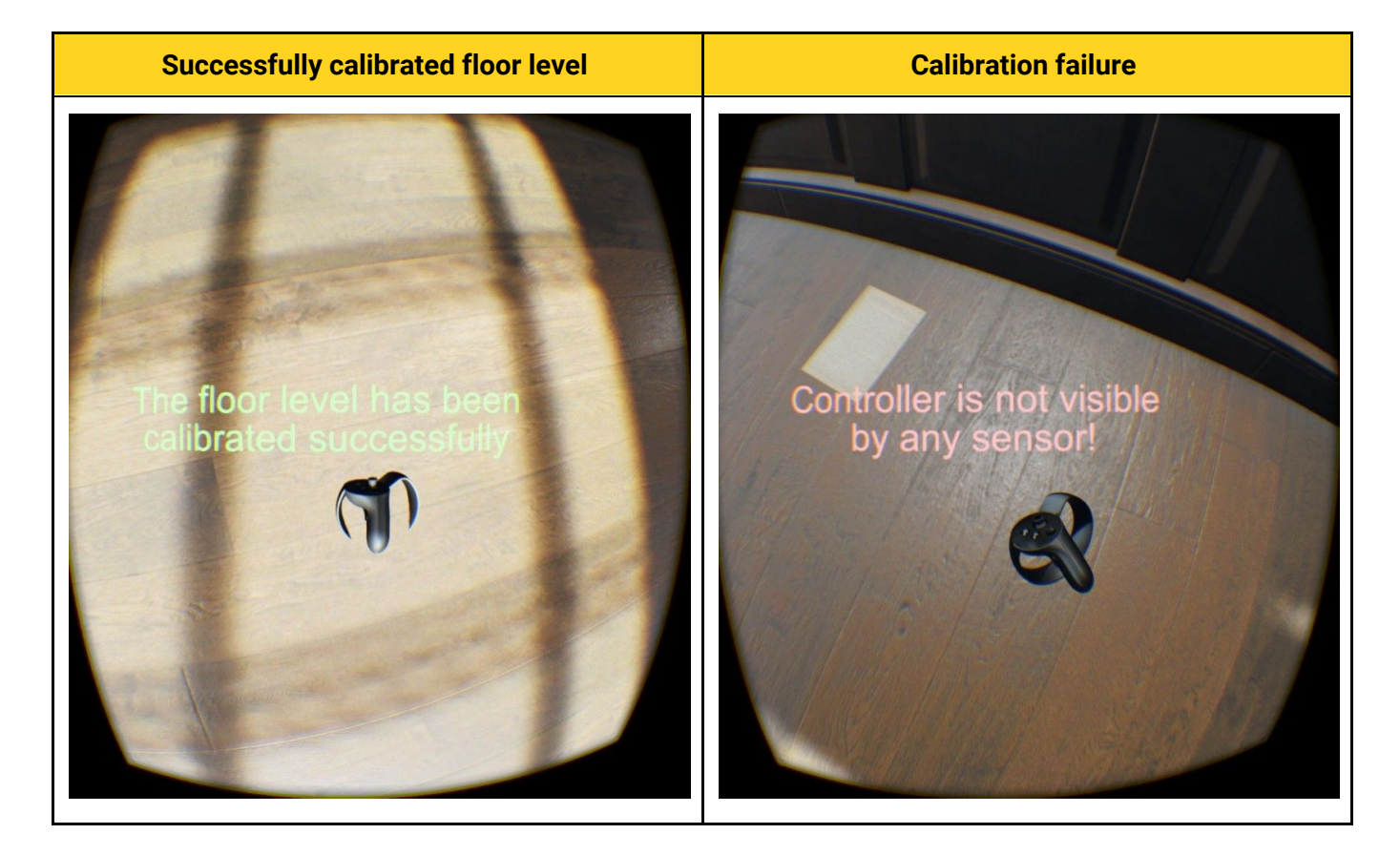

## Automation [Pro version only]

Command line automation is a flexible tool making it possible to perform benchmarking with various predefined scenarios and parameters as well as to generate reports in a convenient form to be processed later.

Run the program from the command line:

#### superposition\_cli.exe [parameters]

You can specify all necessary parameters in the command line (see *Command Line Parameters*) or make an XML-file with certain benchmarking routine (see *XML Testing Routines*) and specify this file in the command line.

## **Command Line Parameters**

The table below contains all available command line parameters.

| Parameter [values]                                                           | Description                                                                                                    |
|------------------------------------------------------------------------------|----------------------------------------------------------------------------------------------------|
| -api [directx / opengl]                                                      | Sets the API to be used.                                                                                                    |
| -textures [low / medium / high]                                              | Sets textures resolution.                                                                                                    |
| -fullscreen [0 / 1 / 2]                                                      | Sets a fullscreen mode (disabled, enabled, borderless window).                                                                                                    |
| -resolution [WxH]                                                            | Sets screen resolution.                                                                                                    |
| -sound [0 / 1]                                                               | Turns the sound on / off.                                                                                                    |
| -vr_emulation [WxH]                                                          | Enables a VR Emulation mode with specified resolution per eye (Oculus<br>Rift: 1332x1586, HTC Vive: 1512x1680, HTC Vive Pro: 2016x2240).                                                                                                    |
| -mode [default, frame, scene]                                                | Sets the benchmark mode:<br>default – play the benchmark<br>scene [017] – play a given scene<br>frame [05400] – play a given frame                                                                                                    |
| -mode_duration[int]                                                          | Sets duration of the mode, in minutes.                                                                                                    |
| -iterations [099999]                                                         | Sets the number of iterations to be saved to a single CSV report file. Each<br>iteration consists of running the benchmark and quitting it. Without this<br>parameter, the CSV report file will contain only the result of the last<br>benchmark run, previous results will be overwritten. |
| -quality [low / medium / high /<br>extreme / 4k_optimized /<br>8k_optimized] | Sets the quality preset (see <b>Benchmark Presets</b> ).                                                                                                    |
| -log_csv "report_file.csv"                                                   | Specifies a CSV-file to store per-frame statistics. Without this parameter, the report file will not be generated.                                                                                                    |
| -log_csv_step [float]                                                        | Sets the time interval for per-frame statistics, in seconds. If less or equal to zero – statistics are written every frame.                                                                                                    |
| -log_txt "report_file.txt"                                                   | Specifies a TXT-file to store general statistics. Without this parameter, the report file will not be generated.                                                                                                    |
| -key <25-symbol product key>                                                 | Validates a given product key and generates a license file. Available in the command line interface only, won't work in an XML-file.                                                                                                    |
| -xml "xml_file_to_load.xml"                                                  | Specifies an XML-file with a benchmarking routine (see <b>XML Testing routines</b> ).                                                                                                    |
| -dof [0 / 1]                                                                 | Turns depth of field on / off.                                                                                                    |
| -motion_blur [0 / 1]                                                         | Turns motion blur on / off.                                                                                                    |

#### Usage examples:

1. Run the benchmark with 800x600 resolution, Low quality preset, 3 times with sound off in windowed mode.

superposition\_cli.exe -resolution 800x600 -quality low -mode default -iterations 3 -sound 0 -fullscreen 0

2. Run the benchmark using my\_routine.xml file with a predefined routine.

superposition\_cli.exe -xml "my\_routine.xml"

3. Run the benchmark with High quality preset, playing scene 5 for 15 minutes.

superposition\_cli.exe -quality high -mode scene 5 -mode\_duration 15

4. Run the benchmark with High quality preset, 3 times saving reports to "c:\benchmark\my results\result.csv" and "log.txt" respectively.

superposition\_cli.exe -quality high -mode default -iterations 3 -log\_csv "c:\benchmark\my results\result.csv" - log\_txt "log.txt"

### XML Testing Routines

It is possible to run Superposition with a set of predefined parameters stored in an XML-file. The following routines are available out-of-the-box and are stored in *<Superposition\_Install\_Dir>/pro\_xml\_samples*:

| single_run_low.xml               | Run a single pass with 720p Low preset.                              |
|----------------------------------|----------------------------------------------------------------------|
| single_run_medium.xml            | Run a single pass with 1080p Medium preset.                          |
| single_run_high.xml              | Run a single pass with 1080p High preset.                            |
| single_run_extreme.xml           | Run a single pass with 1080p Extreme preset.                         |
| single_run_4k_medium.xml         | Run a single pass with 4K Medium preset.                             |
| single_run_8k_low.xml            | Run a single pass with 8K Low preset.                                |
| loop_frame_900_extreme_5min.xml  | Run 900 <sup>th</sup> frame with 1080p Extreme preset for 5 minutes. |
| loop_run_high_30min.xml          | Run with 1080p High preset for 30 minutes.                           |
| loop_scene_8_high_5min.xml       | Run scene 8 with 1080p High preset for 5 minutes.                    |
| multiple_run_low_5times.xml      | Run 5 times with 1080p Low preset.                                   |
| multiple_run_low_and_high.xml    | Run with 1080p Low and then with 1080p High preset.                  |
| multiple_run_low_dx_and_gl.xml   | Run with 1080p Low preset using DirectX and then OpenGL API.         |
| single_run_vr_htc_future.xml     | Run a single pass in VR mode with Future preset for HTC Vive.        |
| single_run_vr_htc_maximum.xml    | Run a single pass in VR mode with Maximum preset for HTC<br>Vive.    |
| single_run_vr_oculus_minimum.xml | Run a single pass in VR mode with Minimum preset for Oculus<br>Rift. |
| single_run_vr_oculus_optimum.xml | Run a single pass in VR mode with Optimum preset for Oculus<br>Rift. |

You can also make your own custom benchmarking routine using the following structure:

| <superposition></superposition>          | Obligatory parent tag                                                                          |
|------------------------------------------|------------------------------------------------------------------------------------------------|
| <pass></pass>                            | Second-level tag (can have any name) determines a single pass with a certain set of parameters |
| <parameter>value</parameter>             | List of benchmarking parameters with specified values                                          |
| <>                                       |                                                                                                |
|                                          |                                                                                                |
| <pre><pass_directx></pass_directx></pre> | Second-level tag (can have any name) determines a single pass with a certain set of parameters |
| <>                                       | List of benchmarking parameters with specified values                                          |
|                                          |                                                                                                |
| <pass_opengl></pass_opengl>              | Second-level tag (can have any name) determines a single pass with a certain set of parameters |
| <>                                       | List of benchmarking parameters with specified values                                          |
|                                          |                                                                                                |
|                                          |                                                                                                |

See *Command Line Parameters* section for the list of available parameters (parameters are case-insensitive). Here is an example of an XML-file with a custom benchmarking routine:

| xml version="1.0" encoding="utf-8"?               |                                                                                |
|---------------------------------------------------|--------------------------------------------------------------------------------|
| <superposition></superposition>                   |                                                                                |
| <pre><pre>cpass&gt;</pre></pre>                   |                                                                                |
| <api>DirectX</api>                                | DirectX. OpenGL                                                                |
| <fullscreen>1</fullscreen>                        | 0. 1. 2 (windowed fullscreen)                                                  |
| <resolution>1280x720</resolution>                 |                                                                                |
| <pre><vr_emulation>1512x1680</vr_emulation></pre> | VR Emulation (resolution per eye, Oculus: 1332x1586, HTC Vive: 1512x1680,</th  |
|                                                   | HTC Vive Pro: 2016x2240)>                                                      |
| <quality>Low</quality>                            | Low, Medium, High, Extreme, 4K_Optimized, 8K_Optimized                         |
|                                                   | or for VR emulation: Minimum, Optimum, Maximum, Future                         |
| <textures>Low</textures>                          | Low, Medium, High                                                              |
| <dof>0</dof>                                      | 0, 1                                                                           |
| <motion_blur>0</motion_blur>                      | 0, 1                                                                           |
| <sound>0</sound>                                  | 0, 1                                                                           |
| <mode>Default</mode>                              | Default, Frame, Scene                                                          |
| <iterations>1</iterations>                        | Loop count for this pass                                                       |
| <log_csv>result_low_directx.csv</log_csv>         | Path to per-frame statistics                                                   |
| <log_csv_step>0</log_csv_step>                    | Interval in per-frame statistics in seconds (less or equal zero - every frame) |
| <log_txt>result_low_directx.txt</log_txt>         | Path to general statistics                                                     |
|                                                   |                                                                                |
| <pass></pass>                                     |                                                                                |
| <api>OpenGL</api>                                 | DirectX, OpenGL                                                                |
| <fullscreen>1</fullscreen>                        | 0, 1, 2 (windowed fullscreen)                                                  |
| <resolution>1280x720</resolution>                 |                                                                                |
| <quality>Low</quality>                            | Low, Medium, High, Extreme, 4K_Optimized, 8K_Optimized                         |
| <textures>Low</textures>                          | Low, Medium, High                                                              |
| <dof>0</dof>                                      | 0, 1                                                                           |
| <motion_blur>0</motion_blur>                      | 0, 1                                                                           |
| <sound>0</sound>                                  | 0, 1                                                                           |
| <mode>Default</mode>                              | Default, Frame, Scene                                                          |
| <iterations>1</iterations>                        | Loop count for this pass                                                       |
| <log_csv>result_low_opengl.csv</log_csv>          | Path to per-frame statistics                                                   |
| <log_csv_step>0</log_csv_step>                    | Interval in per-frame statistics in seconds (less or equal zero - every frame) |
| <log_txt>result_low_opengl.txt</log_txt>          | Path to general statistics                                                     |
|                                                   |                                                                                |
|                                                   |                                                                                |

## **Report Files**

Report files with per-frame statistics are generated in CSV format and are compatible with any spreadsheet applications such as Microsoft Excel or OpenOffice Calc. They are written to the specified file with \*.csv extension.

Report files with general statistics are generated in TXT format.

The report file contains the following information:

- CPU Name
- GPU Name
- GPU frequencies
- GPU temperature
- Current FPS for each frame
- Quality
- Textures quality (to be taken from the selected preset if not specified )
- Resolution
- Graphics API

Reports are saved to the following directory by default:

- ◆ For Windows 7/8/10, it is %userprofile%\Superposition\automation
- For Linux, it is ~/.Superposition/automation

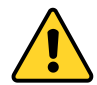

Report files will not be generated in case if *-log\_csv* and *-log\_txt* parameters are not specified.

# **Tips and Recommendations**

This section contains some useful information regarding the use of the Superposition benchmark (hardware configuration settings, known operating system issues, etc.).

## Oculus

• **Unknown Sources** checkbox should be enabled in **Oculus Home**  $\rightarrow$  **Settings**  $\rightarrow$  **General** to allow running this demo in HMD:

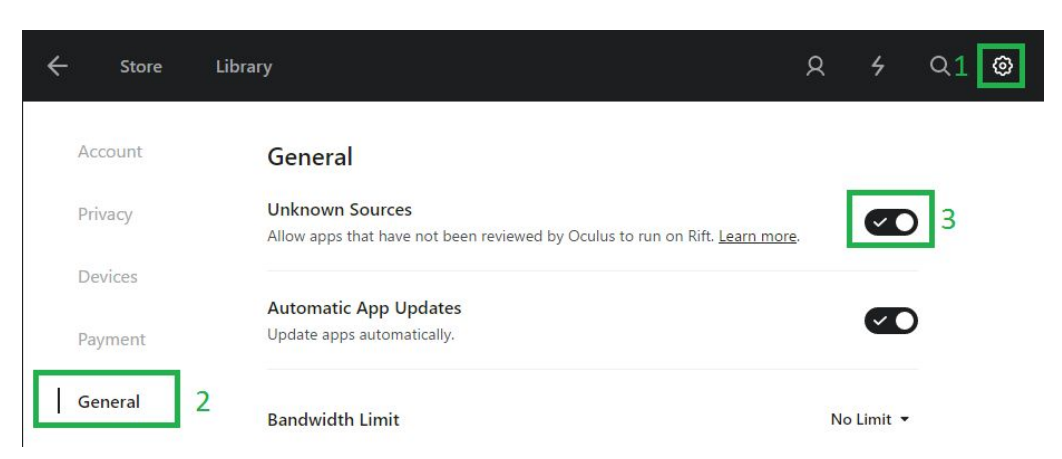

- Asynchronous Spacewarp (ASW) option is enabled for Oculus Rift by default, however, it may lead to significant performance drops (up to 45 FPS). To disable ASW, press CTRL + Numpad1 on the keyboard.
- It's critical to calibrate the floor level to get the immersive experience. Please, refer to the Floor Level Calibration Procedure section. Floor level will be saved in the configuration file.
- If you are using SteamVR to launch application, there is no need for additional floor level calibration inside the application.
- Oculus Touch: No ThumbRest action support available.

### SteamVR-supported HMDs

Steam application should be restarted before launching Superposition benchmark. If this doesn't help, reboot the PC and restart Steam.

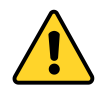

Don't start SteamVR application manually – it will be launched automatically. After quitting the application, you should manually close cmd terminal window.

### Linux

- To avoid wrong joystick device detection: <u>https://github.com/denilsonsa/udev-joystick-blacklist</u>.
- Mesa OpenGL driver should have at least OpenGL 4.5 Core profile support.
- Controls may be sometimes unresponsive in the Game mode.

- Important information on running SteamVR for HTC Vive Pro & Ubuntu users can be found <u>here</u>.
- For the VR Mode to work properly Steam and SteamVR must be launched. Make sure that the status displayed in the VR Monitor is *Ready* and all device indicators are green.

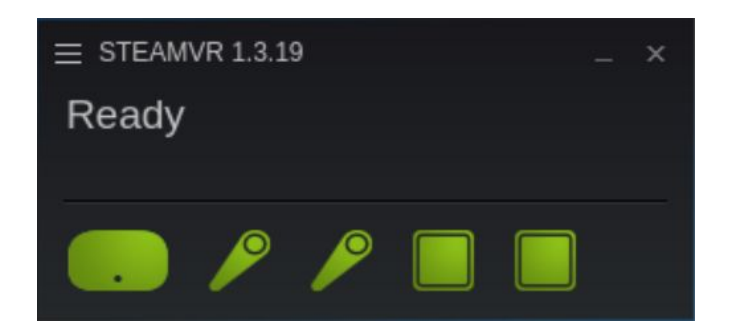

# Uninstallation

## Windows

Go to Start Menu  $\rightarrow$  Control Panel  $\rightarrow$  Programs and Features, select "Unigine Superposition benchmark 1.1", and uninstall it.

## Linux

Go to the application installation directory and run *uninstall.sh* script.